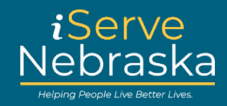

## CÓMO CREAR UNA CUENTA NUEVA DEL PORTAL ISERVE NEBRASKA

**Descripción:** crear una cuenta brinda flexibilidad para completar una solicitud de beneficios. Una vez que se inicia la aplicación integrada, los usuarios podrán iniciar la solicitud, guardarla y volver a ella más tarde si crean una cuenta.

Esta guía rápida brinda orientación paso a paso sobre cómo crear una cuenta nueva del portal iServe Nebraska.

| Procedimiento                                                                                                    |
|----------------------------------------------------------------------------------------------------|
| <text></text>                                                                                                    |
| Haga clic en el enlace de Iniciar sesión.<br>Este es una página web del Departamento de Salud y Servicios Humanos de Nebraska.<br>iServe<br>Nebraska<br>Mejore su experiencia iniciando sesión en iServe Nebraska |
|                                                                                                    |

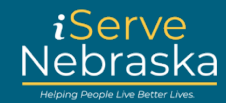

| 3. | Haga clic en el enlace de Crea                                          | r su cuenta.                                                                                                    |
|----|-------------------------------------------------------------------------|----------------------------------------------------------------------------------------------------|
|    |                                                                         | Sign in to your<br>benefits account                                                                                                    |
|    |                                                                         | If you already have an ACCESSNebraska account, you can<br>use your existing account info to log in. Don't have an<br>account? An account will let you save a draft of your<br>application, view your current benefits, manage renewal<br>and registration, and update your household info. If you<br>have trouble logging in, <u>visit the Frequently Asked</u><br><u>Questions page</u> .                                   |
|    |                                                                         | Si ya tiene una cuenta de ACCESSNebraska, puede usar<br>la información de su cuenta existente para iniciar sesión.<br>¿No tiene una cuenta? Una cuenta le permitirá guardar un<br>borrador de su solicitud, ver sus beneficios actuales,<br>administrar la renovación y el registro, y actualizar la<br>información de su hogar. Si tiene problemas para iniciar<br>sesión, <u>visite la página de Preguntas Frecuentes.</u> |
| l  |                                                                         | Username / Nombre de usuario                                                                                                    |
|    |                                                                         |                                                                                                    |
|    |                                                                         | Password / Contrasena                                                                                                    |
|    |                                                                         | Show password                                                                                                    |
|    |                                                                         | Login                                                                                                    |
|    |                                                                         | Forgot password?                                                                                                    |
|    |                                                                         | Don't have an account Create your account                                                                                                    |
| 4. | Ingrese un nombre de usuario<br>la <b>casilla de verificación Capto</b> | o dirección de correo electrónico para su cuenta, haga clic en<br>ha, y luego haga clic en el botón <b>Continuar</b> .                                                                                                    |
|    | L                                                                       | Jser Details                                                                                                    |
|    | Pla<br>ca<br>ha<br>us<br>"@                                             | ease provide your desired username. You<br>in use your email address, or if you do not<br>ive one, a unique username. If you're not<br>ing an email, you won't be able to use the<br>of symbol in your username.                                                                                                    |
|    |                                                                         | sername / Nombre de usuario                                                                                                    |
|    |                                                                         |                                                                                                    |
|    |                                                                         | I'm not a robot                                                                                                    |
|    |                                                                         | Continue Cancel                                                                                                    |

## Portal iServe Nebraska: Crear una cuenta

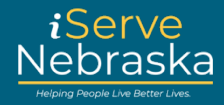

| 5.    | Ingrese una contra<br>su entrada.                                                                     | seña para su cuenta, luego vuelva a escribir la contraseña para confirmar                                                                                                    |
|-------|----------------------------------------------------------------------------------------------------|----------------------------------------------------------------------------------------------------|
|       | Cr<br>If you<br>An ac<br>hous<br>Part                                                                 | eate a Nebraska benefits accounts.<br>already have an ACCESSNebraska account, you can use your existing account info to log in. Don't have an account?<br>scount will let you save a draft of your application, view your current benefits, manage renewal and registration, and update your<br>ehold info. If you have trouble logging in, visit the Frequently Asked Questions page. |
|       | Cuse<br>train<br>New<br>Show<br>Show                                                                  | reclentials name / Nombre de usuario er2 Password / Nueva contraseña Lpassword irrm New Password / Confirmar nueva contraseña L password / password                                                                                                    |
| Nota: | Criterios de contra                                                                                   | seña:                                                                                                    |
|       | Su contraseña nue<br>1. La contrase<br>2. La contrase<br>3. La contrase<br>a. una<br>b. una<br>c. una | eva debe cumplir con restricciones específicas:<br>eña no puede contener la frase "Huskers" o "contraseña".<br>eña debe tener entre 12 y 64 caracteres.<br>eña debe contener lo siguiente:<br>a letra mayúscula<br>número<br>carácter especial                                                                                                    |
| 6.    | Escriba su nombre<br>teléfono, consider<br>necesario.                                                 | y apellido. Aunque no se requiere un correo electrónico y un número de<br>e incluir ambos, ya que pueden usarse para restablecer su contraseña si es                                                                                                    |
|       |                                                                                                    | Part 2                                                                                                    |
|       |                                                                                                    | Contact information                                                                                                    |
|       |                                                                                                    | you ever need to reset your password, instead of answering your security questions.                                                                                                    |
|       |                                                                                                    |                                                                                                    |
|       |                                                                                                    |                                                                                                    |
|       |                                                                                                    | Email Address / Dirección de correo electrónico                                                                                                    |
|       |                                                                                                    | Phone Number / Número de teléfono                                                                                                    |
|       |                                                                                                    |                                                                                                    |

## Portal iServe Nebraska: Crear una cuenta

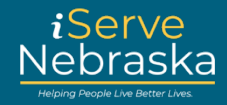

| 7. | Seleccione y responda tres preguntas de seguridad. Luego, haga clic en el botón de <b>Crear</b> . Las preguntas se utilizarán para ayudarlo a restablecer una contraseña olvidada.    |
|----|----------------------------------------------------------------------------------------------------|
|    | Security questions                                                                                                    |
|    | Choose three security questions. If you forget your password or username, we'll use these questions to verify your identity.<br>We recommend your answers be one word for simplicity. |
|    | Security Question #1 / Pregunta de Seguridad #1                                                                                                    |
|    | What is your mother's maiden name?                                                                                                    |
|    | Answer to question #1 / Respuesta a la pregunta #1                                                                                                    |
|    |                                                                                                    |
|    | Security Question #2 / Pregunta de Seguridad #2                                                                                                    |
|    | In what city were you born?                                                                                                    |
|    | Answer to question #2 / Respuesta a la pregunta #2                                                                                                    |
|    |                                                                                                    |
|    | Security Question #3 / Pregunta de Seguridad #3                                                                                                    |
|    | What is your favorite pet's name?                                                                                                    |
|    | Answer to question #3 / Respuesta a la pregunta #3                                                                                                    |
|    |                                                                                                    |
|    | Create Cancel                                                                                                    |
|    |                                                                                                    |
| 8. | Si su cuenta se creó con éxito, volverá a la página de inicio de sesión. Continúe con el inicio                                                                                       |
|    | de sesión en su cuenta para enviar una solicitud o para explorar sus opciones de beneficios.                                                                                          |
|    |                                                                                                    |